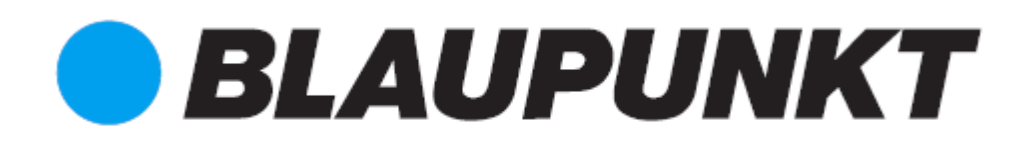

Skrócona instrukcja obsługi

Kamera IP VIO-D30

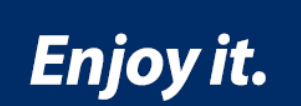

# Kamera IP do monitoringu domowego

[Page 1]

# VIO-D30 – Skrócona instrukcja obsługi

# 1. Specyfikacja zawartości opakowania

Device x 1 – Urządzenie x 1 QSG x 1 – Skrócona instrukcja obsługi x 1 Power Supply x 1 – Zasilacz x 1 Screw Package x 1 – Zestaw śrub x 1 Installation position Map x 1 – Schemat ustawienia instalacyjnego x 1

[Page 2]

# 2. Wygląd produktu

Poniżej przedstawiono dodatkowe informacje o urządzeniu.

| SN | Nazwa           |
|----|-----------------|
| 1  | Pokrywa kopuły  |
| 2  | Obudowa kopuły  |
| 3  | Port sieciowy   |
| 4  | Port zasilający |

Poniżej przedstawiono informacji o każdym elemencie.

| SN | Nazwa                                                  |
|----|--------------------------------------------------------|
| 1  | Antena bezprzewodowa                                   |
| 2  | Pierścień uszczelniający                               |
| 3  | Przycisk Reset/WPS (konfiguracji zabezpieczonej Wi-Fi) |
| 4  | Gniazdo karty mikro SD                                 |
| 5  | Wskaźnik świetlny 1                                    |
| 6  | Wskaźnik świetlny 2                                    |

[Page 3]

Uwaga:

W celu przywrócenia ustawień fabrycznych proszę przycisnąć przycisk reset/WPS i przytrzymać go przez 8 sekund do momentu wyłączenia światła. To działanie spowoduje przywrócenie ustawień domyślnych.

W celu uruchomienia WPS (konfiguracji zabezpieczonej Wi-Fi) proszę krótko przycisnąć przycisk.

Poniżej przedstawiono informacje o znaczeniu stanów wskaźnika świetlnego.

| Stan wskaźnika świetlnego                             | Status urządzenia                                                                                       |
|-------------------------------------------------------|----------------------------------------------------------------------------------------------------|
| Ciągłe światło czerwone                               | Uruchamianie.                                                                                           |
| Światło zielone wolno migające                        | Uruchamianie zakończone, oczekiwanie na konfigurację<br>Wi-Fi, uruchamianie konfiguracji inteligentnej. |
| Światło zielone szybko                                | Konfiguracja inteligentna Wi-Fi w toku, w tym WPS                                                       |
| migające                                              | (konfiguracja zabezpieczona Wi-Fi), ramy zarządzania itp.                                               |
| Ciągłe światło zielone                                | Połączenie Wi-Fi nawiązane, normalne działanie.                                                         |
| Światła czerwone i zielone<br>migające naprzemiennie. | Aktualizacja urządzenia.                                                                                |
| Światło czerwone wolno                                | Awaria połączenia z siecią lub odłączenie urządzenia po                                                 |
| migające                                              | udanym połączeniu z siecią.                                                                             |
| Światło czerwone szybko                               | Awaria urządzenia, nieudane uruchomienie alarm lub awaria                                               |
| migające                                              | karty SD.                                                                                               |

# 3. Konfiguracja kamery

## Krok 1

Proszę pobrać i zainstalować aplikację "Cam4Home" na swoim urządzeniu.

# Krok 2

Proszę podłączyć kamerę do zasilania prądem zmiennym w celu jej uruchomienia.

# Krok 3

Proszę podłączyć swój smartfon do sieci Wi-Fi.

## Krok 4

Proszę otworzyć aplikację "Cam4Home". Proszę wybrać opcję pierwszą "Camera" (Kamera), a następnie wybrać "Device Manager" (Menedżer urządzenia) w menu po lewej stronie.

Proszę nacisnąć ikonę "+" w prawym górnym rogu.

|          | Home                          | Home – Strona główna                 |
|----------|-------------------------------|--------------------------------------|
|          |                               | Live Preview – Podgląd na żywo       |
|          | Live Preview                  | Playback – Odtwarzanie               |
|          |                               | Device Manager – Menedzer urządzenia |
| 10       | Playback                      | Local Files – Pliki lokalne          |
| <b>6</b> | Device Manager                |                                      |
|          | sorrise manager               |                                      |
|          | Local Files                   |                                      |
|          | Device Manager<br>Local Files |                                      |

[Page 4]

#### Krok 5

Opcja 1: Jeżeli kamera ma być zainstalowana za pośrednictwem Wi-Fi, proszę wybrać "Wi-Fi configuration" (Konfiguracia Wi-Fi).

Opcja 2: Jeżeli kamera ma być zainstalowana przy pomocy kabla Ethernet, proszę połączyć kamerę z routerem korzystając z kabla Ethernet i wybrać "LAN / WPS".

Opcja 3: Do celów WPS proszę przestawić router na tryb WPS (w razie potrzeby proszę odwołać się do instrukcji obsługi routera). Następnie proszę skonfigurować WPS kamery naciskając krótko przycisk WPS. Zielona dioda LED zacznie szybko migać; prosze zaczekać aż zielona dioda LED przestanie migać i zacznie świecić ciągłym światłem zielonym, co oznacza, że kamera została podłączona do sieci. Proszę wybrać "LAN / WPS".

| Add Device                                                                            | Ado                           | d Device – Dodaj urządzenie<br>vice Initialization – Uruchomienie urzadzenia                                                               |
|---------------------------------------------------------------------------------------|-------------------------------|----------------------------------------------------------------------------------------------------|
| Device Initialization                                                                 | Befo                          | ore adding device, please make sure your d                                                                                                 |
| efore adding device, please make sure yo<br>initialized, otherwise you cannot use it. | nitia<br>r device urza<br>pon | alized, otnerwise you cannot use it. – Przed od<br>ądzenia, proszę sprawdzić, czy urządzenie zostało<br>ieważ inaczei nie można go używać. |
| E LAN/WPS                                                                             | LAN                           | N/WPS                                                                                                    |
| WIFI configuration                                                                    | WIF<br>Dev                    | FI configuration – Konfiguracja WIFI<br>vice Card – Karta urządzenia                                                                       |
| 麗 Device Card                                                                         | 3                             |                                                                                                    |

## Krok 6

Proszę wpisać nazwę urządzenia i zeskanować kod QR z kamery, a następnie nacisnąć "next" (dalej).

| <           | WIFI configuration |
|-------------|--------------------|
| Name:       | IPC                |
| SN:         | 3A0263EPAK00140    |
| Username:   | admin              |
| Password:   |                    |
| Live Previe | w: Extra >         |
| Playback:   | Extra              |
|             | Next               |

## WIFI configuration – Konfiguracja WIFI

| Name: – Nazwa:                   | IPC               |
|----------------------------------|-------------------|
| SN:                              | 3A0263EPAK00140   |
| Username: – Nazwa użytkownika:   | admin             |
| Password: – Hasło:               |                   |
| Live Preview: – Podgląd na żywo: | Extra – Dodatkowo |
| Playback: – Odtwarzanie:         | Extra – Dodatkowo |
|                                  |                   |

## Krok 7

Uwaga: Dotyczy wyłącznie konfiguracji Wi-Fi. W przypadku konfiguracji LAN z użyciem kabla lub WPS proszę przejść do Kroku 8.

Proszę wprowadzić hasło Wi-Fi, a następnie nacisnąć "next" (dalej).

Uwaga: W razie korzystania z routera dwupasmowego, proszę nie podłączać kamery do przedziału częstotliwości 5G Wi-Fi.

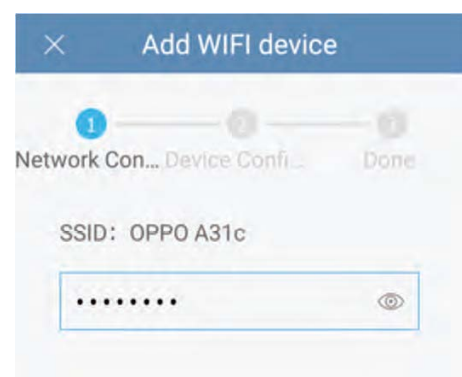

Add WIFI device – Dodaj urządzenie WIFI Network Con... – Łączenie z siecią... SSID: OPPO A31c

[Page 5]

## Krok 8

Połączenie nawiązane. Proszę nacisnąć "Start Live Preview" (Uruchom podgląd na żywo).

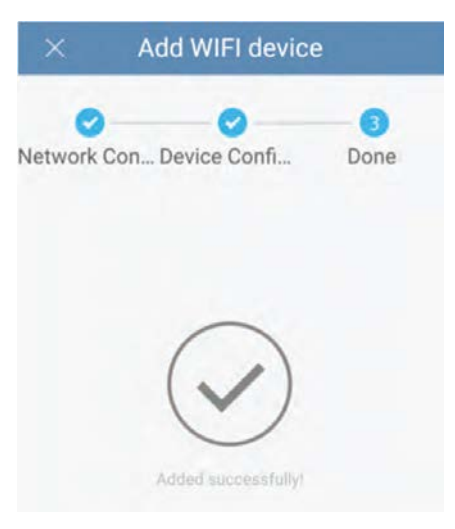

Add WIFI device – Dodaj urządzenie WIFI Network Con... – Łączenie z siecią... Device Confi... – Konfiguracja urządzenia... Done – Wykonano

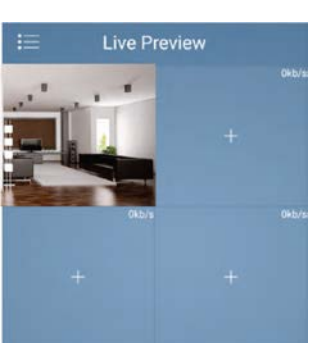

Live Preview – Podgląd na żywo

Uwaga:

- Uruchomienie funkcji WPS (konfiguracja zabezpieczona Wi-Fi) na kamerze spowoduje zakończenie konfiguracji Wi-Fi.
- Jeżeli konfiguracja Wi-Fi nie uda się, proszę spróbować jeszcze raz lub sprawdzić hasło Wi-Fi.
- Jeżeli urządzenie wciąż nie działa, proszę przywrócić ustawienia fabryczne przytrzymując przycisk reset przez 8 sekund, i spróbować ponownie (więcej informacji o przycisku reset i przywracaniu ustawień fabrycznych przedstawiono w rozdziale 2).

| How to change your password: Def                                                                                                    | recommends to change the came<br>sed may be exposed to a security<br>ameral!!!<br>fault username and password is "a                                                                                                    | ra password immediately after pairing the<br>breach and 3 <sup>rd</sup> parties could have access<br>idmin <sup>e</sup> |
|----------------------------------------------------------------------------------------------------|----------------------------------------------------------------------------------------------------|----------------------------------------------------------------------------------------------------|
| Go to the "Device Manager" menu.<br>Select your camera and press on<br>the 2 <sup>rd</sup> icon (a computer with an<br>engine inside).<br>Device Manager +<br>Dome<br>Dome<br>Define app | be to the "Device Manager" menu.   lect your camera and press on   e 2" loon (a computer with an   gine inside).   Dorne   Dorne   Bullet sop   Camera Betting   Video stream   Starage Manager   Schedule   User Manager   Modify parsword | Enter the old password (by default<br>admin) and then the new<br>password. Now your camera it's<br>completely secure!   |
|                                                                                                    |                                                                                                    | Confirm:                                                                                                    |

#### Ważna uwaga:

Firma Blaupunkt zdecydowanie zaleca zmianę hasła kamery natychmiast po sparowaniu kamery. Niedokonanie zmiany powoduje ryzyko naruszenia bezpieczeństwa i uzyskania dostępu do kamery i jej kontroli przez osoby trzecie!!!!

W jaki sposób zmienić hasło: Domyślna nazwa użytkownika i hasło to "admin".

Proszę przejść do menu Proszę wybrać "Modify "Device Manager" (Menedżer password" (Zmień hasło). urządzenia). Prosze wybrać swoja kamere i przycisnać Remote Config drugą ikonę (komputer Konfiguracja zdalna bezpieczna! z silnikiem w środku). Video Detect – Wykrywanie video Device Manager – Menedżer Motion Detect – Wykrywanie hasło ruchu urzadzenia Old: - Stare: Video Mask – Maska video Dome – Kopuła New: - Nowe Camera Setting – Ustawienia Bullet sbp – Punkt sbp kamery Video stream – Strumień video Storage Manager -Menedżer pamięci Schedule – Zestawienie User Manager – Menedzer użytkownika Modify password – Zmień

hasło

Proszę wpisać swoje stare hasło (domyślne – admin), a nastepnie nowe hasło. Teraz kamera bedzie w pełni

Modify password - Zmień Confirm: – Potwierdź

[Page 6]

Uwaga:

- W celu uzyskania dodatkowych informacji o funkcjach aplikacji proszę zapoznać się ze skróconą instrukcją włączoną do aplikacji!! W celu otwarcia skróconej instrukcji proszę użyć przycisku "Help" (Pomoc) w lewym menu. W instrukcii zawarto krótkie objaśnienie każdego menu, co pomoże zapoznać się z funkcjami naszej aplikacji!
- pobrać Pełna instrukcję aplikacji można z naszej strony internetowej: http://security.blaupunkt-service.com
- Wyłącznie dla użytkowników ząawansowanych: Zaawansowane ustawienia kamery dostępne są za pośrednictwem interfejsu sieciowego. Korzystanie z interfejsu sieciowego wymaga wiedzy informatycznej lub skorzystania z pomocy informatyka. Instrukcję zaawansowaną pobrać z naszej strony można internetowej: http://security.blaupunkt-service.com
- W celu uzyskania dodatkowych informacji proszę skorzystać z naszej strony internetowej lub skontaktować się ze swoim lokalnym specjalistą technicznym.

| <             | Help | Help – Pomoc                         |
|---------------|------|--------------------------------------|
|               |      | New Features – Nowe funkcje          |
| New Features  |      | Live Preview – Podgląd na żywo       |
|               |      | Playback – Odtwarzanie               |
| Live Preview  |      | Device Manager – Menedzer urządzenia |
| Playback      |      | Local Files – Pliki lokalne          |
| Tuyback       |      | Alarm Manager – Menedżer alarmów     |
| Device Manage | r    |                                      |

Local Files

Alarm Manager

# 4. Instalacja urządzenia

## 4.1 WAŻNA UWAGA – Proszę przeczytać przed instalacją

- Przed instalacją, proszę upewnić się, czy miejsce instalacji posiada wytrzymałość umożliwiającą przeniesienie obciążenia odpowiadającego trzykrotności masy kamery.
- Proszę sprawdzić siłę swojego sygnału Wi-Fi. Aby zapewnić możliwie najbardziej stabilne połączenie kamery, sygnał Wi-Fi w punkcie instalacji kamery powinien być bardzo silny. Sugerowana szerokość pasma internetowego wynosi 1Mbps (szybkość ładowania/pobierania).
- Warunkiem zapewnienia najlepszego działania jest podłączenie inteligentnego urządzenia mobilnego do sieci Wi-Fi lub mobilnej sieci 4G, dzięki czemu uzyskuje się maksymalną szybkość pobierania.
- Należy unikać bezpośredniego kierowania obiektywu na źródła silnego promieniowania (takie jak słońce, laser, stopiona stal itp.).
- W razie zamiaru użycia karty MikroSD zalecamy jej założenie przed instalacją. Więcej informacji przedstawiono w punkcie "**4.4 Instalacja MicroSD**".

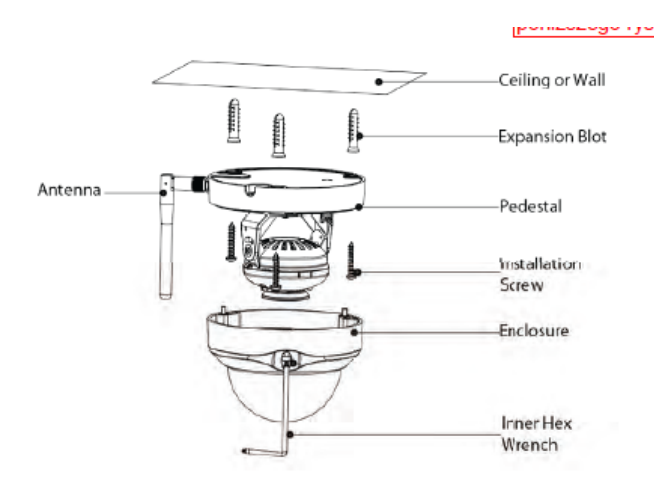

Ceiling or Wall – Sufit lub ściana Expansion Bolt – Kołek rozporowy Pedestal – Podstawa Installation Screw – Śruba instalacyjna Enclosure – Obudowa Inner Hex Wrench – Wewnętrzny klucz sześciokątny Antenna – Antena [Page 7]

# 4.2. Instalacja na suficie bez wspornika montażowego

- Krok 1
  - Proszę użyć wewnętrznego klucza sześciokątnego z torby z akcesoriami w celu zdjęcia obudowy kopuły przez odkręcenie trzech śrub z gniazdem sześciokątnym na obudowie.
- Krok 2
  - Proszę wyjąć schemat ustawienia instalacyjnego z torby z akcesoriami, a następnie ułożyć go na suficie lub ścianie zgodnie z wymaganiami dotyczącymi miejsca monitorowania.
- Krok 3
  - Proszę znaleźć punkty zaznaczone krzyżykami na schemacie i wywiercić otwory na kołki rozporowe w powierzchni instalacji, a następnie umieścić w otworach trzy kołki rozporowe. Proszę starannie zamocować te kołki.

## Uwaga:

- Jeżeli użytkownik wyprowadza kabel z góry powierzchni instalacyjnej, na powierzchni instalacyjnej należy wykonać otwór wyjściowy zgodnie ze schematem ustawienia instalacyjnego.
- Jeżeli użytkownik wyprowadza kabel z boku kanału kabla, konieczne jest przejście przez U-kształtkę na podstawie kopuły i wyjęcie kabla przez boczny otwór wyjściowy w podstawie.
- Krok 4
  - Proszę ustawić podstawę urządzenia w odpowiedniej pozycji, a następnie wyprowadzić kabel przez otwór wyjściowych ma powierzchni instalacyjnej. Kierunek znaku TOP (DO GÓRY) musi być taki sam jak na schemacie ustawienia instalacyjnego. Proszę ustawić otwory na śruby na podstawie urządzenia zgodnie z otworami kołków rozporowych na powierzchni instalacji. Proszę starannie wkręcić wkręty samogwintujące w kołki rozporowe. Proszę zamocować korpus kopuły do powierzchni instalacji.
- Krok 5
  - Oba końce obrotowego wspornika montażowego proszę przytrzymać rękami, obrócić wzdłuż osi, a następnie ustawić kierunek poziomy obiektywu w wymaganej pozycji. Proszę przytrzymać ręką dekoracyjną pokrywę LED, przechylić ją w pionie i ustawić obiektyw w wymaganej pozycji pionowej. Jeżeli śruby po bokach wspornika są przykręcone za mocno, co utrudnia ustawienie, można najpierw poluzować śruby (tylko poluzować, a nie odkręcić w całości), następnie ustawić obiektyw i dokręcić śruby. Proszę przytrzymać rękami dekoracyjną pokrywę LED, obrócić poziomo wzdłuż osi i ustawić obiektyw w wymaganej pozycji. Ustawienie pionowe obiektywu (0°~ +64°), poziome (0°~ +355°), kierunek obrotu obrazu (0°~ +355°).

## Uwaga:

W razie ustawienia pod kątem 64° w pionie, proszę sprawdzić kierunek obrotu obrazu, aby uniknąć zasłaniania światła IR przez pokrywę zewnętrzną i wpływania na efekt IR.

## 4.3. Instalacja na suficie ze wspornikiem montażowym (opcjonalnie)

Wspornik montażowy stanowi wyposażenie dodatkowe nabywane oddzielnie od kamery.
 W celu zainstalowania kamery na wsporniku montażowym, proszę zapoznać się z instrukcją w pudełku ze wspornikiem montażowym.

# 4.4 Instalacja Mikro SD

- Karta Mikro SD jest wymagana do celów rejestracji lokalnej. Proszę sprawdzić, czy karta MikroSD ma kategorię CLASS10. Urządzenie współpracuje z kartą MikroSD od 8 GB do 128 GB.
- Lokalizację gniazda karty Mikro-SD przedstawiono w rozdziale 2, Wygląd produktu, w pkt. 4.

[Page 8]

## 4.5 Konserwacja

- Powierzchnię obiektywu należy chronić przed zanieczyszczeniem olejem i wszelkiego rodzaju substancjami chemicznymi, które mogą spowodować jej zmatowienie i uszkodzenie.
- W razie pojawienia się dymu, brzydkiego zapachu lub hałasu, proszę wyłączyć zasilanie i odłączyć kabel zasilający. Następnie proszę zwrócić się o pomoc do lokalnego sprzedawcy detalicznego lub centrum obsługi klienta.
- Materiały plastikowe lub gumowe nie powinny stykać się z obudową, ponieważ może spowodować to łuszczenie się lakieru.
- Wszelkie kontrole i prace naprawcze powinny być realizowane przez wykwalifikowanego serwisanta. Nie ponosimy odpowiedzialności za problemy spowodowane nieupoważnionymi modyfikacjami lub próbami naprawy.

## Uwaga:

- Niniejsza skrócona instrukcja obsługi służy wyłącznie do celów informacyjnych. Interfejs użytkownika może się nieznacznie różnić.
- Wszystkie projekty i oprogramowanie mogą ulec zmianie bez wcześniejszego zawiadomienia.
- Wszystkie wymienione znaki towarowe i zarejestrowane znaki towarowe należą do określonych właścicieli.
- W celu uzyskania dodatkowych informacji proszę skontaktować się ze swoim lokalnym specjalistą technicznym lub skorzystać z naszej strony internetowej: <u>http://security.blaupunkt-service.com</u>